RESOURCE CENTER

# Démarrage rapide de Bitwarden pour les entreprises

Commencez en quelques étapes simples

Get the full interactive view at https://bitwarden.com/fr-fr/resources/bitwarden-quick-start-for-enterprise-users/

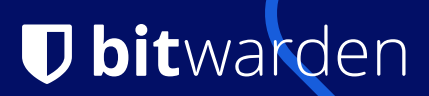

## **D** bit warden

## Password management made simple and secure!

The Bitwarden Password Manager allows you to store and share your sensitive data securely – at work, at home, or on the go.

### With Bitwarden you can:

- store logins, secure notes, and more
- collaborate and share sensitive data securely
- access your data anywhere on any device

#### On this page

- How to get started
- Tips and tricks
- Features & benefits

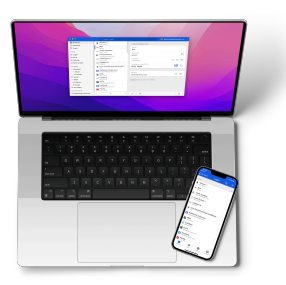

## **Comment démarrer**

### 1. Créez un compte et rejoignez l'organisation de votre entreprise

Utilisez votre adresse électronique professionnelle (ex. thomas@company.com) pour créer un compte directement sur la page d'auto-inscription de Bitwarden\* ou à partir de l'adresse électronique d'invitation de votre organisation.

\*Si votre organisation utilise l'**authentification unique** (SSO), vous pouvez vous auto-enregistrer en saisissant votre adresse e-mail Saisissez votre adresse e-mail dans Bitwarden Web Vault, cliquez sur **Continue** et sélectionnez le bouton **Enterprise Single Sign-On (authentification unique de l'entreprise**). Vous devrez ensuite saisir l'identifiant de votre **organisation** fourni par votre administrateur et sélectionner **Log In.** Une fois que vous vous êtes connecté à votre fournisseur d'identité, suivez les étapes ci-dessous.

### 2. Créez votre mot de passe principal

Sur l'écran de création de votre compte, vous serez invité à définir un **mot de passe principal** que vous utiliserez pour accéder à votre coffre-fort. Veillez à le conserver en lieu sûr car Bitwarden ne peut pas le réinitialiser pour vous, à moins que votre administrateur n'ait activé la politique de **réinitialisation du mot de passe principal**. Utilisez le générateur de mots de passe Bitwarden pour vous aider à créer un mot de passe fort ou une phrase de passe mémorable.

#### 3. Importer vos mots de passe

Bitwarden vous permet d'importer vos mots de passe précédemment enregistrés à partir d'une grande variété d'autres gestionnaires de mots de passe ou ceux enregistrés dans votre

## **D bit**warden

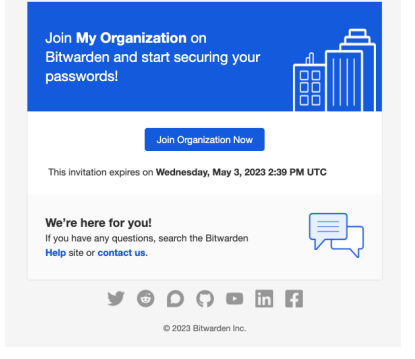

| U Vaults Send To:                                          | is Reports Organizations                    |                |
|------------------------------------------------------------|---------------------------------------------|----------------|
| My Organization -<br>Organization                          | ·                                           |                |
| Vauk Manage Rep                                            | sorting Billing Settings                    |                |
| FILTERS                                                    | Vault items                                 | 0 · + Add item |
| Search vault                                               | Company Gredit Card                         | :              |
| III All items<br>合 Trash                                   | Grganization-owned Login     shareLusemente | 1              |
| ✓ TYPES<br>◎ Login                                         |                                             |                |
| Card<br>Identity                                           |                                             |                |
| COLLECTIONS                                                |                                             |                |
| <ul> <li>Default collection</li> <li>Unassigned</li> </ul> |                                             |                |

## **U bit**warden

navigateur. Notre site d'aide contient de plus amples informations sur l'importation de données fr.com/help/import-data/ainsi qu'une FAQ.

## 4. Utilisez Bitwarden là où vous le souhaitez

Explorez toutes les options de téléchargement pour vos navigateurs préférés, vos applications mobiles, votre coffre-fort Web et même la ligne de commande pour les utilisateurs expérimentés de votre organisation.

## 5.Profitez de votre plan Familles gratuit !Les licences

**Enterprise sont également assorties d'un** plan Familles gratuit pour tous les utilisateurs. Cela signifie que vous et jusqu'à 5 autres membres de votre famille pouvez profiter de Bitwarden pour sécuriser vos données personnelles ! Si vous êtes administrateur, un modèle d'e-mail est disponible et vous pouvez l'envoyer à vos utilisateurs pour les informer de cet avantage gratuit.

## **Tips and tricks**

## Take advantage of keyboard shortcuts

With the browser extension, you can use keyboard shortcuts to make your most common tasks a breeze! Use **Ctrl/CMD + Shift + L** to autofill. Press the shortcut again to cycle through any other matching logins.

## Use the built-in Generator

The Bitwarden Username, Passphrase, and Password Generator can generate complex usernames, passphrases, and passwords based on your preferences and save it right to your vault.

## Ensure Bitwarden manages your passwords

When using the browser extension, it's best to disable the browser's built-in password manager to ensure that Bitwarden is always your go-to password manager.

## Features & Benefits

## Login with SSO

Using your work email, select **Enterprise single sign-on**\* and enter your organization's identifier. Then input your master password or unlock your vault using <u>biometrics</u>.

## Multi-device Support

Secure cloud syncing lets you access your sensitive information from anywhere on any device. Visit the <u>download</u> page for more information.

## Password Generator

Weak passwords can be easily guessed by attackers. Change these passwords to strong ones using the built in Password Generator.

## Password Collections

Share passwords with your team or department.

## **Multiple Item Types**

Logins, Cards, Identities, Notes, and Secure Send are all available. To learn how to add additional fields to a vault item, check out <u>Custom Fields</u>.

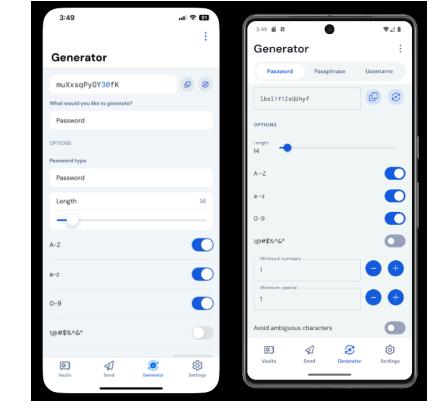

## **D** bit warden

## **Free Bitwarden Families**

Create personal accounts for you and up to 5 others. These accounts are not controlled, managed by, or accessible to your company. They are yours to use privately to increase your personal security and help make your life easier.

## **URI/URL recognition**

Bitwarden offers extensive match detection for credentials, allowing you to easily autofill using the browser extension or mobile app.

## Data Breach Report

The Exposed Passwords Report will let you know if any of your passwords were found in a breach so you can change them and avoid any further vulnerabilities.

## **Inactive 2FA Report**

Two Factor Authentication adds a layer of protection to your accounts when available. If two-factor authentication is a feature available for a given URI/URL, The **Inactive 2FA Report** will let you know that this option is available and encourage you to enable it.

### **Reused Passwords Report**

Reusing passwords makes it easier for attackers to break into multiple accounts. The **Reused Passwords Report** will show you any accounts with reused passwords and encourage you to change them.

## **Extensive Keyboard Shortcuts**

Keyboard heroes will love all of the time saving shortcuts.

### **TOTP Support**

The Bitwarden Authenticator allows you to store and generate Multi-Factor TOTP Authentication codes. Using Cmd/Ctrl + Shift + L will automatically copy your TOTP to your clipboard after auto-filling. All you have to do is Cmd/Ctrl + V to paste!

### Administrator Password Reset

Your IT team can reset your Master Password at your request.\*

\*Please verify with your company admin if these features have been enabled for your company's Organization